# MANUAL PENGGUNA

Sistem Pengurusan Perpustakaan

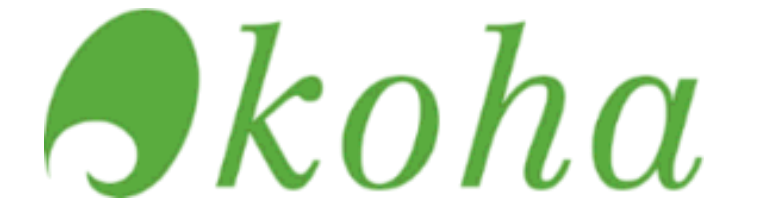

# SUB-MODUL PERMOHONAN ISBN/ISSN/ PDP (PEMOHON-USER)

**OLEH:** 

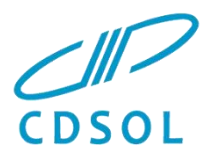

## **CD SOLUTIONS SDN BHD**

57B, Lorong Rahim Kajai 13, Taman Tun Dr Ismail 60000 Kuala Lumpur, Malaysia. T: +603-77282891 | W: www.cdsol.com.my

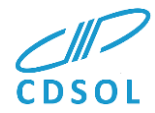

### Kandungan

#### Mukasurat

| Mengenai Sub-Modul ISBN/PDP/ISSN                | 1 |
|-------------------------------------------------|---|
| Carta Alir Permohonan dan Keperluan             | 1 |
| Permohonan oleh Pengguna                        | 2 |
| Memulakan Permohonan Baru                       | 4 |
| Mengedit, Menyemak Status Permohonan            | 5 |
| Memuat Turun ISBN/ISSN dan PDP Yang Telah Lulus | 8 |

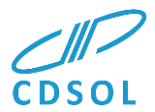

### Mengenai Sub-Modul ISBN/PDP/ISSN

Modul ini adalah bertujuan agar pihak perpustakaan dapat menguruskan serta memantau permohonan dengan terurus dan cekap.

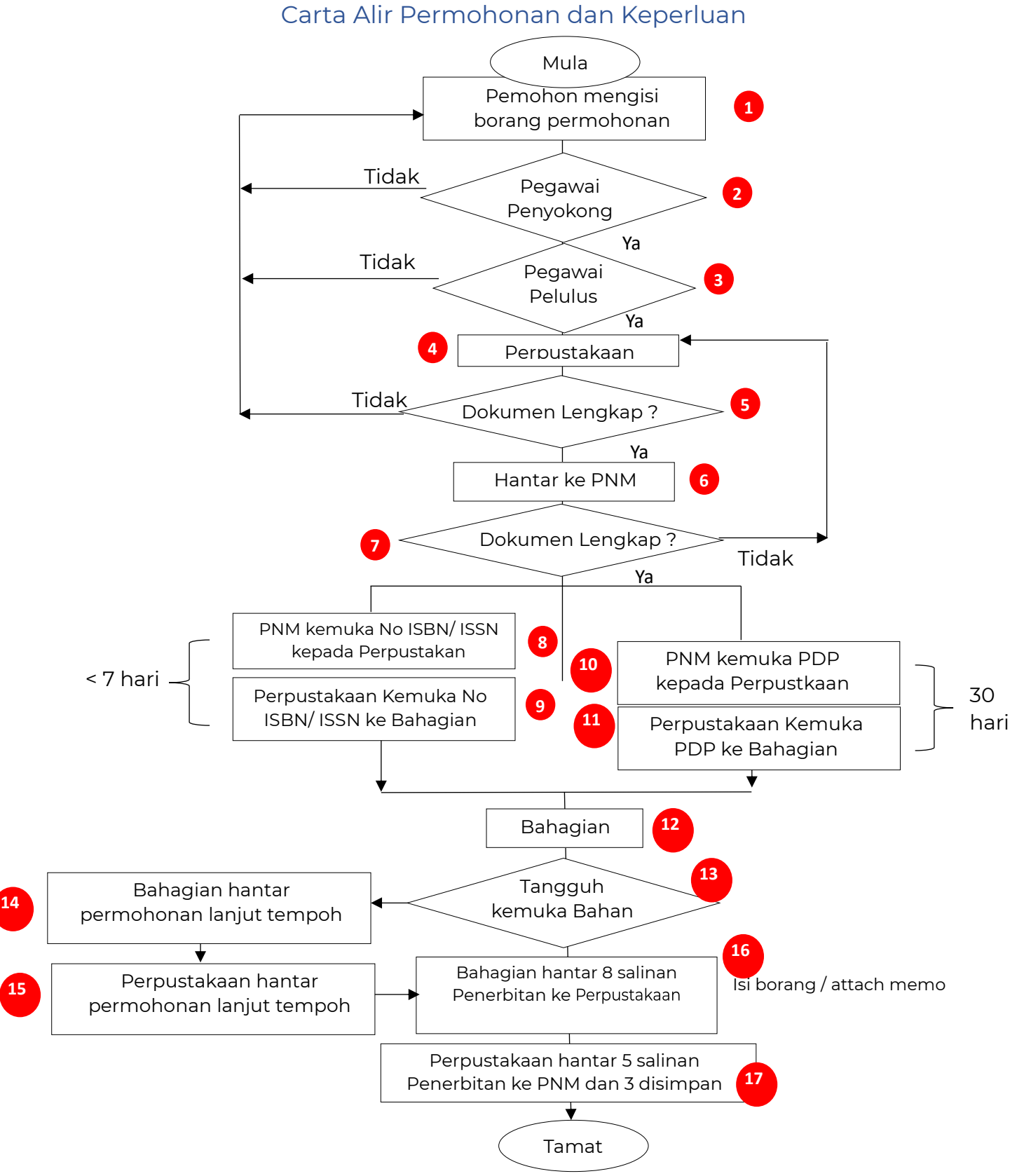

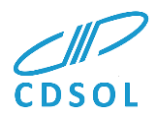

### Permohonan oleh Pengguna

Pergi ke laman: https://library.water.gov.my

Klik pada link "Permohonan ISBN/ISSN" dari Landing Page Perpustakaan ataupun dari laman OPAC utama JPS selepas login

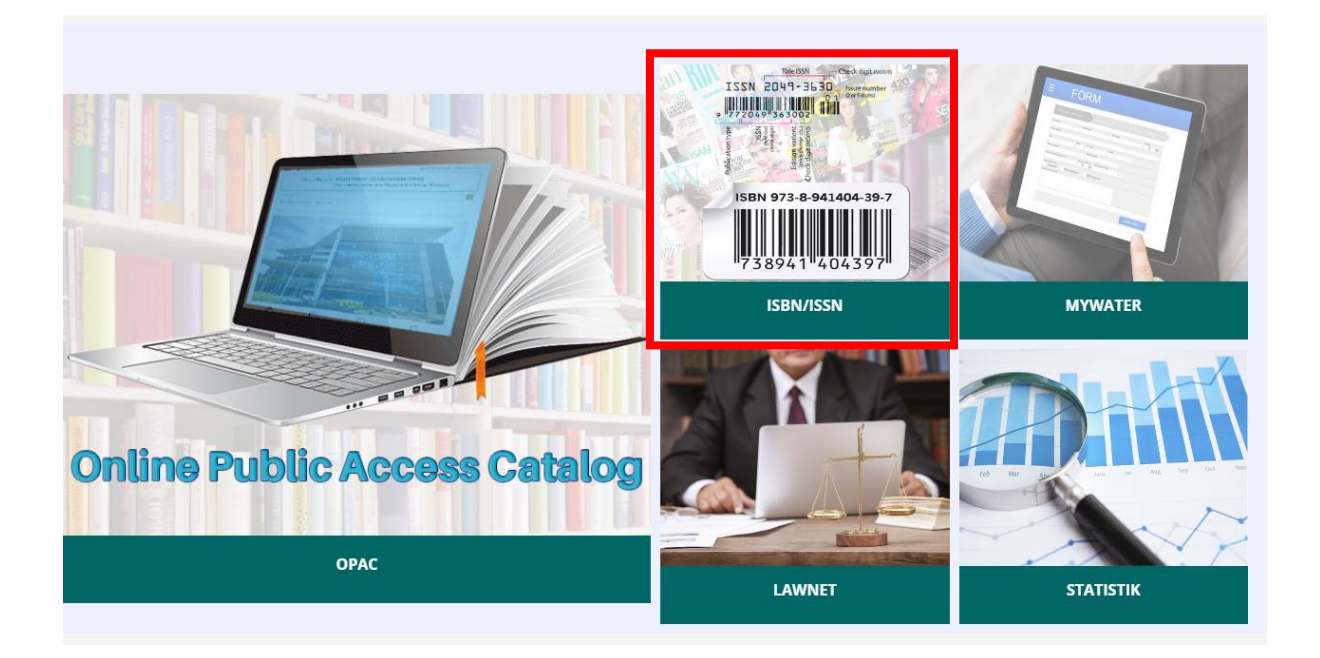

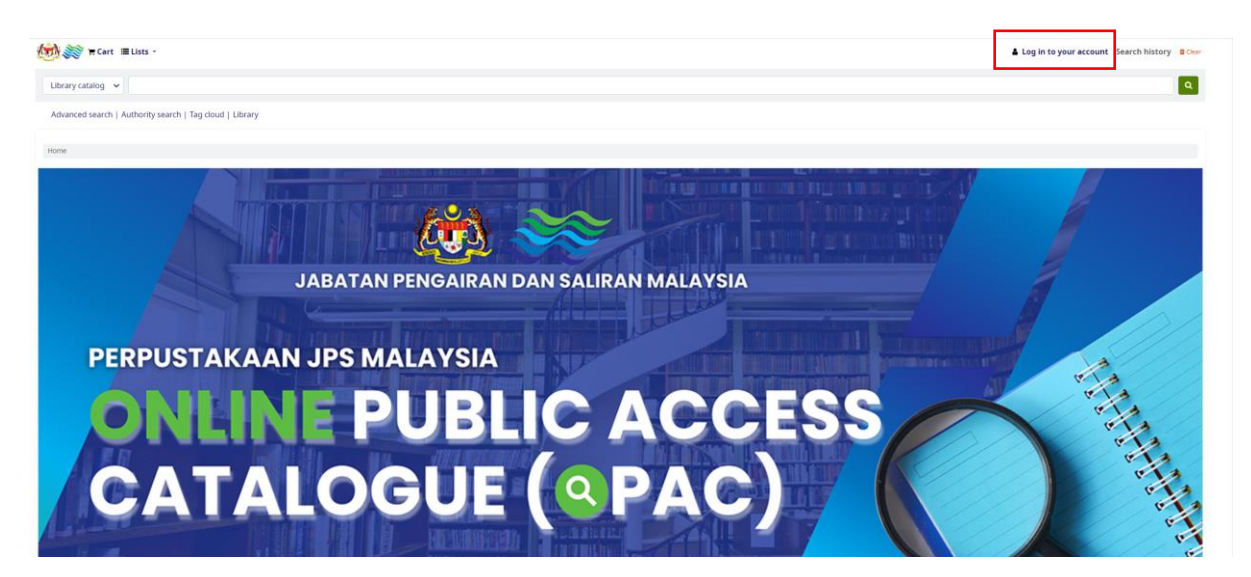

Untuk mengemukakan permohonan baru atau menyemak status permohonan, anda perlulah Login terlebih dahulu untuk mengakses kepada menu ini.

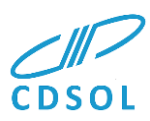

| Summary<br>Charges<br>Personal details<br>Tags<br>Change password<br>Checkout history<br>Purchase suggestions<br>Messaging<br>Lists<br>Menu Utama Permohonan ISBN/ISSN |
|----------------------------------------------------------------------------------------------------|
| Charges Personal details Tags Change password Checkout history Purchase suggestions Messaging Lists Menu Utama Permohonan ISBN/ISSN                                    |
| Personal details Tags Change password Checkout history Purchase suggestions Messaging Lists Menu Utama Permohonan ISBN/ISSN                                            |
| Tags<br>Change password<br>Checkout history<br>Purchase suggestions<br>Messaging<br>Lists<br>Menu Utama Permohonan ISBN/ISSN                                           |
| Change password<br>Checkout history<br>Purchase suggestions<br>Messaging<br>Lists<br>Menu Utama Permohonan ISBN/ISSN                                                   |
| Checkout history Purchase suggestions Messaging Lists Menu Utama Permohonan ISBN/ISSN                                                                                  |
| Purchase suggestions Messaging Lists Menu Utama Permohonan ISBN/ISSN                                                                                                   |
| Messaging<br>Lists<br>Menu Utama Permohonan ISBN/ISSN                                                                                                    |
| Lists<br>Menu Utama Permohonan ISBN/ISSN                                                                                                    |
| Menu Utama Permohonan ISBN/ISSN                                                                                                    |
|                                                                                                    |

- 1. Pilih Menu Utama Permohonan ISBN/ISSN pada halaman ringkasan akaun anda.
- 2. Pilih dan tekan butang Permohonan Sekarang atau Mula Permohonan Baru

### Menu Utama Permohonan ISBN/ISSN

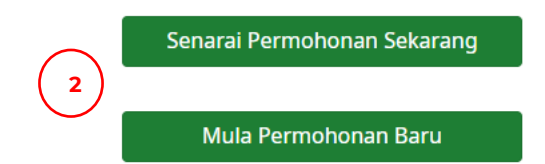

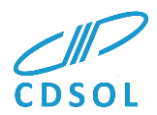

### Memulakan Permohonan Baru

# Menu Utama Permohonan ISBN/ISSN

Senarai Permohonan Sekarang

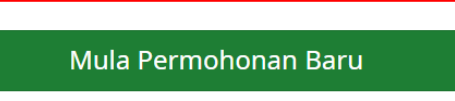

Pada Menu Utama Permohonan, klik Mula Permohonan Baru

| Cart III Lists -                                         |                                                                                                    | Welcome, Mohd Suhair Em |
|----------------------------------------------------------|----------------------------------------------------------------------------------------------------|-------------------------|
| Library catalog 👻                                        |                                                                                                    |                         |
| Advanced search   Authority search   Tag cloud   Library |                                                                                                    |                         |
| Home > Permohonan Baru ISBN/ISSN                         |                                                                                                    |                         |
| Borang Permohonan ISBN/ISSN                              |                                                                                                    |                         |
|                                                          |                                                                                                    |                         |
|                                                          |                                                                                                    |                         |
|                                                          | 😥 Borang permohonan ISBN/ eISBN, ISSN/eISSN dan PDP                                                                                                    |                         |
|                                                          | Name Periodion * Mohd Suhair Emborg                                                                                                    |                         |
|                                                          | Nama Penerbit * Select a value 🗸                                                                                                    |                         |
|                                                          | Alamat Penetiti *                                                                                                    |                         |
|                                                          |                                                                                                    |                         |
|                                                          | Alamat E mel *                                                                                                    |                         |
|                                                          | Sunarcosouigmaic.com                                                                                                    |                         |
|                                                          |                                                                                                    |                         |
|                                                          | Maklumat Penerbitan                                                                                                    |                         |
|                                                          | 1 judul Penerbian *                                                                                                    |                         |
|                                                          | 2 Sub Judul Penerbitan                                                                                                    |                         |
|                                                          | 3 Harga Dokumen* 0.00                                                                                                    |                         |
|                                                          | 4 Terdeh involta terde 7 🚯                                                                                                    |                         |
|                                                          | S brilds food for t                                                                                                    |                         |
|                                                          |                                                                                                    |                         |
|                                                          | 6 Bilangan (ds) *                                                                                                    |                         |
|                                                          | 7 Bahasa *                                                                                                    |                         |
|                                                          | 8 Media 1 Select a value                                                                                                    |                         |
|                                                          | 9 Format Penarbitan * Select a value 🗸                                                                                                    |                         |
|                                                          | 10 Ianii feemohonan* 0 Select a value                                                                                                    |                         |
|                                                          | 11 Pergleisan Dolumen* Salect avalue                                                                                                    |                         |
|                                                          |                                                                                                    |                         |
|                                                          |                                                                                                    |                         |
|                                                          | Bahasasaya yay tehin menyemik, menyhanik can menyenakia semua makumat yang dikerikan adalah beran, dokumen yang<br>dikemakaan tehin hengah donga heri di mas yang bergan dipan dipan dipan dipan dipan dipan dipan dipan dipan dipan<br>tanggangjanaki penuh dan senajarnya tehidagi permohenan ini. Saya juga akan menustakan saya atau pihak saya sentasa menutaki syaat-<br>syaat sayari berkuta- |                         |
|                                                          | 1. Melengkapkan semula permohonan dalam tempoh kurang dari 14 hari sekiranya terdapat kuri daripada pihak Perpustakaan JPS Malaysia                                                                                                    |                         |
|                                                          | atau Perpustakan Negara Malaysia dari tarah kuri.<br>2. Menyerahkan sebanyak 8 nasihah buku terbikan (5 naskah akan diserah kepada PNM den 3 nasihah buku terbitan akan disimpan di                                                                                                    |                         |
|                                                          | Perguntakan JP Makipita belgas 1 baku natu makimum 3 bakan dindi sehih permebanan sense 2 anakha bagi bahan fakih kertaki CP-<br>ROM dalam mutar 1 tahan penetananya selasi dan angka kerupanaha makan JP Pengutakan (Ada 31) Kegapatan menyamati metahan<br>tersebur adalah suari kesalahan dan boleh disabitan dengan denda tidak melelahi MM,000 (Broget Malaysia: Tga Rhu Shaja)                 |                         |
|                                                          | Sekian, terima kasih.                                                                                                    |                         |
|                                                          | "BERKHIDMAT UNTUK NEGARA"                                                                                                    |                         |
|                                                          | Saya yang menjalankan amanah,                                                                                                    |                         |
| $\frown$                                                 |                                                                                                    |                         |
| (1)                                                      | (Tandatangan Pengarah Bahagian / Cop Nama dan Jawatan)                                                                                                    |                         |
|                                                          |                                                                                                    |                         |

Maklumat nama serta alamat email adalah secara automatik telah terisi mengikut login anda.

Isikan borang dengan maklumat yang dikehendaki. Sekiranya memerlukan bantuan untuk megisi borang, anda boleh menekan pada icon ()

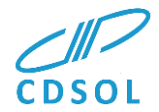

Semua bahagian bertanda "\*" adalah wajib diisi.

Setelah selesai tekan butang 'Download dan Print Form' bagi tujuan cetakan borang dan untuk ditandatangani oleh Ketua Bahagian dan simpanan. Seterusnya tekan butang 'Save Draft'

Bagi setiap permohonan yang dihantar, pemohon akan menerima notifikasi melalui email bagi tujuan pengesahan, semakan setiap tahap statuts permohonan. Sila rujuk pada email pengguna dan ikut arahan (sekiranya perlu).

| <b>∮</b> kohα ≒Cart ■Lists →           |                                                                                                    | 🛔 Welcome, Mohd Suhair bin Embong 👻 |
|----------------------------------------|----------------------------------------------------------------------------------------------------|-------------------------------------|
|                                        |                                                                                                    |                                     |
| Library catalog 🖌                      |                                                                                                    | ٩                                   |
| Advanced search   Authority search     | Tag doud   Libraries                                                                                                    |                                     |
| Home > Draf Permohonan Berjaya Disimpa | n                                                                                                    |                                     |
| ISBN/ISSN Application                  | Draf Permohonan Berjaya Disimpan                                                                                                    |                                     |
|                                        | Nama Pemohon : Mohd Suhair bin Embong<br>Email Pemohon : 301325135<br>No Tel Pemohon : 0193125135<br>Judul Penerbitan : EKOSISTEM LEMBANGAN SALIRAN DI MALAYSIA<br>Anda boleh kemaskini semula data ini dan seterusnya memuatnaik lampiran-lampiran yang diperlukan.<br>Status permohonan sekarang adalah Draf Permohonan | Powered by Koha                     |

Draf Permohonan anda telah berjaya disimpan.

### Mengedit, Menyemak Status Permohonan

# Menu Utama Permohonan ISBN/ISSN

Senarai Permohonan Sekarang

Mula Permohonan Baru

Pada Menu Utama Permohonan, klik Senarai Permohonan Sekarang.

Senarai permohonan yang masih berstatus Draft dan juga permohoan yang lainlain yang dibuat di bawah nama anda (mengikut login) akan dipaparkan

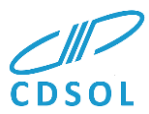

| kohα TCart III Lists -                  |                                                                                                    |                                                                                                    |                                                                                                    |                                                                                                    |                                                                                                    |                                                                                                    | Welcome, Mohd                                                 | Suhair bin Embo               |
|-----------------------------------------|----------------------------------------------------------------------------------------------------|----------------------------------------------------------------------------------------------------|----------------------------------------------------------------------------------------------------|----------------------------------------------------------------------------------------------------|----------------------------------------------------------------------------------------------------|----------------------------------------------------------------------------------------------------|---------------------------------------------------------------|-------------------------------|
|                                         |                                                                                                    |                                                                                                    |                                                                                                    |                                                                                                    |                                                                                                    |                                                                                                    |                                                               |                               |
| Library catalog v                       |                                                                                                    |                                                                                                    |                                                                                                    |                                                                                                    |                                                                                                    |                                                                                                    |                                                               |                               |
| Advanced search   Authority search   Ta | ag cloud   Libraries                                                                                                    |                                                                                                    |                                                                                                    |                                                                                                    |                                                                                                    |                                                                                                    |                                                               |                               |
| ome + Secara Permahanan Tedan           |                                                                                                    |                                                                                                    |                                                                                                    |                                                                                                    |                                                                                                    |                                                                                                    |                                                               |                               |
| IN/ISSN Application                     | Permohonan Yan                                                                                                    | g Masih Draf (Belum                                                                                                    | n Hantar) Mohd S                                                                                                    | uhair bin Embong                                                                                                    |                                                                                                    |                                                                                                    |                                                               |                               |
|                                         | ate Techn front                                                                                                    | Ma Pauladana                                                                                                    | Manual Francisco                                                                                                    | Marine Connect                                                                                                    |                                                                                                    |                                                                                                    |                                                               | (mmm                          |
|                                         | 1 2023-08-21                                                                                                    | 395/2023/15856/64                                                                                                    | Mohd Subair bir                                                                                                    | Emborg Bahagian                                                                                                    | chidmat Pengunusan Judul                                                                                                    | Damo 3PS Khamis update                                                                                                    | Dref Permohonan                                               | Teruskan                      |
|                                         | 2 2023-00-21                                                                                                    | 3PS/2023/ISBN/83                                                                                                    | Mohd Subair bir                                                                                                    | Embong Behagian                                                                                                    | Audit Prestasi Judul                                                                                                    | Demo JPS Khamis update                                                                                                    | Draf Permohonan                                               | Teruskan                      |
|                                         | Senarai Permoho                                                                                                    | nan Terkini Mohd Su                                                                                                    | uhair bin Embong                                                                                                    | 3                                                                                                    |                                                                                                    |                                                                                                    |                                                               |                               |
|                                         | Senaral Permoho<br>Skowing 1 to 22 of 22<br>Search                                                                                                    | nan Terkini Mohd Su<br>x Clear fiter 🗰 CSV 💩                                                                                                    | uhair bin Embong<br>Copy 🔒 Print                                                                                                    | 9                                                                                                    |                                                                                                    |                                                                                                    |                                                               |                               |
|                                         | Senaral Permoho<br>shuwing 1 to 22 of 22<br>Search<br>MaTarbh Sanar Tambér                                                                                                    | nan Terkini Mohd Su<br>se Clear fiter 🗰 CSV 🥹 o                                                                                                    | uhair bin Embong<br>Copy 🔒 Print<br>rea hamshan                                                                                                    | Hama hanelik                                                                                                    | Трак                                                                                                    | , Reno                                                                                                    |                                                               | Саланая                       |
|                                         | Senaral Permoho<br>Mussing 1 to 22 of 22<br>Secrets<br>1 2023-08-21<br>2 2023-08-21                                                                                                    | nan Terkini Mohd Su<br>M Clear filter III CSV (2) C<br>ha hijutan han<br>39 5/2022//SBN/V2 Mo                                                                                                    | Copy Print                                                                                                    | Inna Funetin o<br>Babagian Bangunan dan Intestruktur                                                                                                    | Tique<br>EKDESTEM LEMBANGAN SALIRAN DI MALAYSI                                                                                                    | tana<br>Na ISBN / ISBN Telen Dikamukakan den Seda                                                                                | o<br>ang Menunggu Kelulusen PDP                               | Caturan                       |
|                                         | Senaral Permoho           staning 1 to 22 of 22           Serret           so         Sertet           1         2023-08-31           2         2023-08-21                                        | an Terkini Mohd Su<br>ac Clear fiter IIII CSV 42; c<br>ba Robins ba<br>395/2023/ISBN/92 Mo<br>395/2023/ISBN/91 Mo                                                                                                    | Copy B Print<br>res Paraban                                                                                                    | Tana Providi<br>Bahagian Bangunan dan Infestruktur<br>Bahagian Khidmat Pengunutan                                                                                                   | tiga<br>Ekosistem lemilangan salijaan di malayisik<br>Ekosistem lemilangan salijaan di malayisik                                                                                                    | lises<br>No 1589 / ISSE Telex Dikersukeken den Seder<br>No 1589 / ISSE Telex Dikersukeken den Sede                               | o<br>ng Menunggu Kelulusen PDP<br>ang Menunggu Kelulusen PDP  | Canana<br>Bih download i      |
|                                         | Senaral Permoho           Structury 1 to 273 of 272           Serret           and         Tarbit Struct Youth           2022-36-31           2         2023-46-31           3         2023-66-07 | Image: Clear Filter         Image: Clear Filter                                                                                                    | Copy  Print Copy  Print Print Print                                                                                                    | Inna Freidit - B<br>Bahagian Bangunin den Infrastruktur<br>Bahagian Khirmat Pengurusan<br>Bahagian Bangunan den Infrastruktur                                                       | tiga<br>Ekodottem Leviernican Saliran di Malandi<br>Ekodottem Leviernican Saliran di Malandi<br>Ekodottem Leviernican Saliran di Malandi                                                                                                    | lanna<br>Na 1934/ SSN Telen Eikemulakan dan Sedi<br>Na 1934/ SSN Telen Eikemulakan dan Sedi<br>Permoharan Bara                   | o<br>ang Menunggu Kelulusen PDP<br>ang Menunggu Kelulusen PDP | Catatan<br>bih download i     |
|                                         | Senaral Permoho           Stansing 1 to 27 of 27           Saret           1         2022-06-01           2         2025-06-01           3         2022-06-01           4         2022-06-07      | Image: Clear Filter         Image: Clear Filter                                                                                                    | Copy  Print Copy  Print Copy  Print Copy  Print Copy  Print Copy  Print Copy  Print Copy  Print Copy  Print Copy  Print Copy  Print Copy  Print Copy  Print Print                                                                                                    | Inna Freiditi – S<br>Bahagian Bargunan dan Inhastruktur<br>Bahagian Bargunan dan Inhastruktur<br>Bahagian Bargunan dan Inhastruktur<br>Bahagian Bargunan dan Inhastruktur           | NUN<br>REDSETTE LEMERALIN SLUBAN DI VALAVSI<br>BOSISTEN LEMERALIN SLUBAN DI VALAVSI<br>BOSISTEN LEMERALIN SLUBAN DI VALAVSI<br>BOSISTEN LEMERALIN SLUBAN DI VALAVSI                                                                                                    | lana<br>Na ISBN / ISBN Teles Diamulakan dan Sed<br>Na ISBN / ISBN Teles Diamulakan dan Sed<br>Permohanan Bara<br>Permohanan Bara | ang Menutegu Kelulunan PDP                                    | Cataran<br>bih download i     |
|                                         | Senaral Permoho<br>steam - 1673 (72<br>Second<br>1 2023-68-03<br>2 2023-68-03<br>3 2023-68-07<br>4 2023-68-07<br>5 2023-68-06                                                                     | Sector         Sector         Sector<                                                                                                    | Copy  Pitte Copy  Pitte Copy  Pitte Copy  Pitte Copy Copy  Pitte Copy Copy  Pitte Copy Copy  Pitte Copy  Pitte Pitte Copy  Pitte Copy  Pitte Copy  Pitte Copy  Pitte Copy  Pit                                                                                                    | Nece Street III III IIII IIII IIIIIIIIIIIIIIII                                                                                                    | 1900<br>REGISTER LEMINGEN SLUIRN D'INLAND<br>DOSTER LEMINGEN SLUIRN D'INLAND<br>DOSTER LEMINGEN SLUIRN D'INLAND<br>DOSTER LEMINGEN SLUIRN D'INLAND                                                                                                    | tasa<br>Na BBM 7500 Teleb Elemulakan dan ted<br>Na BBM 7500 Teleb Elemulakan dan ted<br>Formoharan Bara<br>Formoharan Bara       | ng Menunggu Kelulunan PDP                                     | Catorian<br>Bills download is |
|                                         | Senaria Permoho<br>Jawaing 16 27 077<br>Parrie<br>10 1000 1000 1000<br>2 2023-06-07<br>4 2023-06-07<br>5 2023-06-06<br>6 2023-06-06                                                               | State         State         State <th< td=""><td>Copy Prince<br/>ma terminan<br/>and Subair bits Embang<br/>and Subair bits Embang<br/>and Subair bits Embang<br/>and Subair bits Embang<br/>and Subair bits Embang<br/>and Subair bits Embang</td><td>Nicol Assession</td><td>NUM<br/>RECETTER LEMERICEN SULEAN SI VALANSI<br/>RECETTER LEMERICEN SULEAN SI VALANSI<br/>RECETTER LEMERICEN SULEAN SI VALANSI<br/>RECETTER LEMERICEN SULEAN SI VALANSI<br/>RECETTER LEMERICEN SULEAN SI VALANSI<br/>RECETTER LEMERICEN SULEAN SI VALANSI</td><td>Inter<br/>The EBN / ISSN Tells Ellemulation and lead<br/>Formshare Bars<br/>Permohane Bars<br/>Permohane Bars</td><td>ng Menutggu Kelulutan PDP<br/>ng Menutggu Kelulutan PDP</td><td>Causan<br/>Bih download is</td></th<> | Copy Prince<br>ma terminan<br>and Subair bits Embang<br>and Subair bits Embang<br>and Subair bits Embang<br>and Subair bits Embang<br>and Subair bits Embang<br>and Subair bits Embang                                                                                                    | Nicol Assession                                                                                                    | NUM<br>RECETTER LEMERICEN SULEAN SI VALANSI<br>RECETTER LEMERICEN SULEAN SI VALANSI<br>RECETTER LEMERICEN SULEAN SI VALANSI<br>RECETTER LEMERICEN SULEAN SI VALANSI<br>RECETTER LEMERICEN SULEAN SI VALANSI<br>RECETTER LEMERICEN SULEAN SI VALANSI                                                | Inter<br>The EBN / ISSN Tells Ellemulation and lead<br>Formshare Bars<br>Permohane Bars<br>Permohane Bars                        | ng Menutggu Kelulutan PDP<br>ng Menutggu Kelulutan PDP        | Causan<br>Bih download is     |
|                                         | Senaral Permoho<br>Jassing 16 27 d 77<br>Party<br>2 16 40 Anna 1988<br>2 2023-68-31<br>3 2023-68-31<br>4 2023-68-07<br>5 2023-68-06<br>6 2023-69-06<br>7 2023-68-05                               | ал Terkini Mohd Su<br>Села бие бе бе бе бе бе<br>аладаат бе бе бе бе<br>аладаат бе бе бе бе<br>аладаат бе бе бе бе<br>аладаат бе бе бе бе<br>аладаат бе бе бе бе<br>аладаат бе бе бе бе бе<br>аладаат бе бе бе бе бе бе бе<br>аладаат бе бе бе бе бе бе бе бе бе бе<br>аладаат бе бе бе бе бе бе бе бе бе бе бе бе бе                                                                                                    | Copy Price<br>Instruction<br>Price<br>Price | Insentension ()<br>Bahagian Banguran dan Interactiona<br>Bahagian Bahaguran dan Interactiona<br>Bahagian Bahaguran dan Interactiona<br>Bahagian Kath Seatad<br>Bahagian Kath Seatad | NUN<br>RODOTTON LINNIKKIIN KUUNIN DI MULAYSI<br>RODOTTON LINNIKKIIN KUUNIN DI MULAYSI<br>RODOTTON LINNIKKIIN KUUNIN DI MULAYSI<br>RODOTTON LINNIKKIIN KUUNIN DI MULAYSI<br>RODOTTON LINNIKKIIN KUUNIN DI MULAYSI<br>RODOTTON LINNIKKIIN KUUNIN DI MULAYSI<br>RODOTTON LINNIKKIIN KUUNIN DI MULAYSI | nan in San San San San San San San San San Sa                                                                                    | ng Menutega Malukase PGP<br>ng Menutega Malukase PGP          | Castan<br>Bih download is     |

Pilih draf yang ada ingin mengambil tindakan selanjutnya

|                                                                                       | Jenis Permohonan * U                                                                                                    |                                                                                                    |
|---------------------------------------------------------------------------------------|----------------------------------------------------------------------------------------------------|----------------------------------------------------------------------------------------------------|
| 11                                                                                    | Pengkelasan Dokumen * Terhad *                                                                                                    |                                                                                                    |
| 12                                                                                    | Lampiran                                                                                                    |                                                                                                    |
|                                                                                       | i. Muka surat depan (Format .JPG/PNG) *                                                                                                    |                                                                                                    |
|                                                                                       | Choose File No file chosen                                                                                                    | Upload UPLOAD                                                                                                    |
|                                                                                       | ii. Prakata/ synopsis/ abstrak ringkasan (format .DOCX/DOC) *                                                                                                    | NO                                                                                                    |
|                                                                                       | Chadse Hile No file chosen                                                                                                    | Upload UPLOAD                                                                                                    |
|                                                                                       | iii. Muka surat hak cipta (Format .JPG/PNG/PDF) *                                                                                                    | NO                                                                                                    |
|                                                                                       | Choose File No file chosen                                                                                                    | Upload UPLOAD                                                                                                    |
|                                                                                       | iv. Muka surat judul(ISBN)/Sidang Redaksi(ISSN) (Format .JPG/PNG/PDF) *                                                                                                    |                                                                                                    |
|                                                                                       | Choose File No file chosen                                                                                                    | Upload UPLOAD                                                                                                    |
|                                                                                       | v. Isi kandungan (Format .JPG/PNG/PDF) *                                                                                                    |                                                                                                    |
|                                                                                       | Choose File No file chosen                                                                                                    | Upload UPLOAD                                                                                                    |
|                                                                                       |                                                                                                    |                                                                                                    |
|                                                                                       | vi. Borang ISBN yang telah disahkan (Format .JPG/PNG/PDF) *                                                                                                    |                                                                                                    |
| 1                                                                                     |                                                                                                    | UP OP                                                                                                    |
| PEN<br>Baha<br>diker                                                                  | vi. Borang ISBN yang telah disahkan (Format JPG/PNG/PDF) • Choose File No file chosen GAKUAN DAN PENGESAHAN: wasanya saya telah menyemak, memahami dan memperakui semua maklumat yang diberikan ada                                                                                                    | Upload Upload Upload                                                                                                    |
| PEN<br>Baha<br>diker<br>tang<br>syara<br>1. M<br>atau                                 | vi. Borang ISBN yang telah disahkan (Format JPG/PNG/PDF) • Choose File No file chosen GAKUAN DAN PENGESAHAN: Wasanya saya telah menyemak, memahami dan memperakui semua maklumat yang diberikan ada ukatan telah lengkap dengan betul dan saya faham segala seperti yang dinyatakan. dengan ini, yungiawab penuh dan sewajarnya terhadap permohonan ini. Saya juga akan memastikan saya atau pihak say t seperti berikut:- Helengkapkan semula permohonan dalam tempoh kurang dari 14 hari sekiranya terdapat kuiri daripada pha                                                                                                    | Upload No unae No unae No unae No unae No Unae No Unae No                                                                                                    |
| PEN<br>Baha<br>diker<br>tang<br>syara<br>1. N<br>atau<br>2.                           | vi. Borang ISBN yang telah disahkan (Format JPG/PNG/PDF) • Choose File No file chosen GAKUAN DAN PENGESAHAN: Wasanya saya telah menyemak, memahami dan memperakui semua maklumat yang diberikan ada nutukan telah lenglap dengan betul dan saya faham segala seperti yang dinyatakan. dengan ini, yungiwab penuh dan sewajarnya terhadap permohonan ini. Saya juga akan memastikan saya atau pihak say t seperti berikut: Helengkaplan semula permohonan dalam tempoh kurang dari 14 hari sekiranya terdapat kuiri daripada piha Perputakaan Negara Malaysia dari tarikh kuiri. Kenyerahkan Negara Malaysia dari tarikh kuiri.                                                                                                    | Upbaad No<br>urcaae<br>hlah benar, dokumen y<br>saya bersetuju mener<br>ya sentasa mematuhi syo<br>kk Perpustakaan JPS Mala<br>ut terbitan akan disimpa                                                                                                    |
| PEN<br>Bahh<br>diker<br>tang<br>syara<br>1. N<br>atau<br>2.  <br>Perp<br>ROM          | vi. Borang ISBN yang telah disahkan (Format JPG/PNG/PDF)*<br>Choose File No file chosen           IGAKUAN DAN PENGESAHAN:           Wasanya saya telah menyemak, memahami dan memperakui semua maklumat yang diberikan ada<br>nukakan telah lengkap dengan betul dan saya faham segala seperti yang dinyatakan. dengan ini,<br>jungjawab penuh dan sewajarnya terhadap permohonan ini. Saya juga akan memastikan saya atau pihak say<br>t seperti beriku:-           telengkapkan semula permohonan dalam tempoh kurang dari 14 hari sekiranya terdapat kuiri daripada piha<br>Perputakaan Negara Malaysia dari tarihi huiri.           denyerahkan sebanyak B asahah buku terbitan (5 naskah akan diserah kepada PNM dan 3 nashahh buku<br>terbitadah jutua tesulahan dan behdi disibitan dengan denga tidakan perlahih pernohonan set 2 anakhah buku<br>terbitadahan subanyak B asahah buku terbitan (5 naskah akan diserah kepada PNM dan 3 nashahh buku<br>terbitadahan subang selahan tabung harian denga tidak melahih BitaYon (Prinomir Malakuia: 31). Kepa | Upload No<br>urcase<br>Nah benar, dokumen y<br>saya bersetuju mener<br>ya sentasa mematuhi syu<br>k Perpustakaan JPS Mala<br>uu terbitan akan disimetak<br>galam meyarahan terbi<br>galam terbitakan                                                                                                    |
| PEN<br>Baha<br>diket<br>tang<br>syari<br>1. N<br>atau<br>2. I<br>Perp<br>ROM<br>terse | vi. Borang ISBN yang telah disahkan (Format JPG/PNG/PDF) • Choose File No file chosen GAKUAN DAN PENGESAHAN: Wasanya saya telah menyemak, memahami dan memperakui semua maklumat yang diberikan ada nukakan telah lengkap dengan betul dan saya faham segala seperti yang dinyatakan. dengan ini, jungjawab penuh dan sewajarnya terhadap permohonan ini. Saya juga akan memastikan saya atau pihak say t seperti beriku:- Heingkapkan sebanyak 8 nashah buku terbitan (5 naskah akan diserah kepada PNM dan 3 nashah buku terbitan atau makimuma Bulan dari tanih permohonan era 2 naskahah buku terbitan sebanyak 8 nashah buku terbitan (5 naskah akan diserah kepada PNM dan 3 nashah buku terbitan atau makimuma Bulan dari tanih pernohonan (Ata 331), Kepa but adalam anas 1 tahun penerbitannya selaras dengan Ata Penyerahan Bahan Perputakaan (Ata 331), Kepa but adalam tautu kesungan denda tidak melebihi RM3,000 (Binggit Malaysia : Tig                                                                                                    | Upload No. 1990 Uncode Upload Upload |

Ubah mana-mana maklumat yang ingin diubah. 'Upload' setiap dokumen yang diminta dan tekan 'Confirm and Submit'. Pastikan anda memuat naik lampiranlampiran berkenaan mengikut susunan nombor yang betul daripada atas sampai ke bawah.

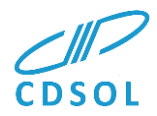

Akhir sekali, sila baca dengan teliti 'Pengakuan dan Pengesahan' pada hujung borang tersebut dan 'Tick' kotak pengesahan. Tekan butang 'Confim and Submit' untuk menghantar permohonan.

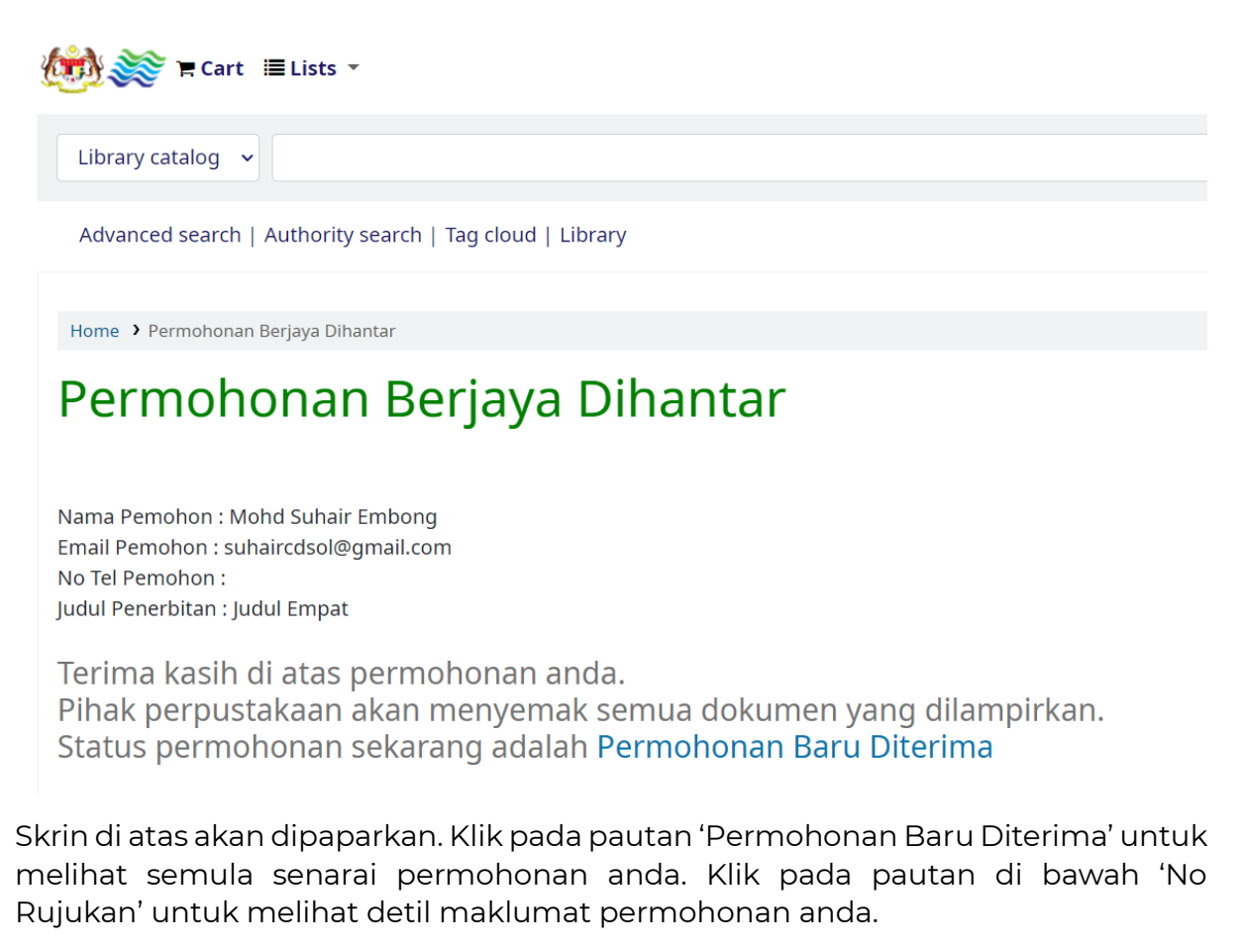

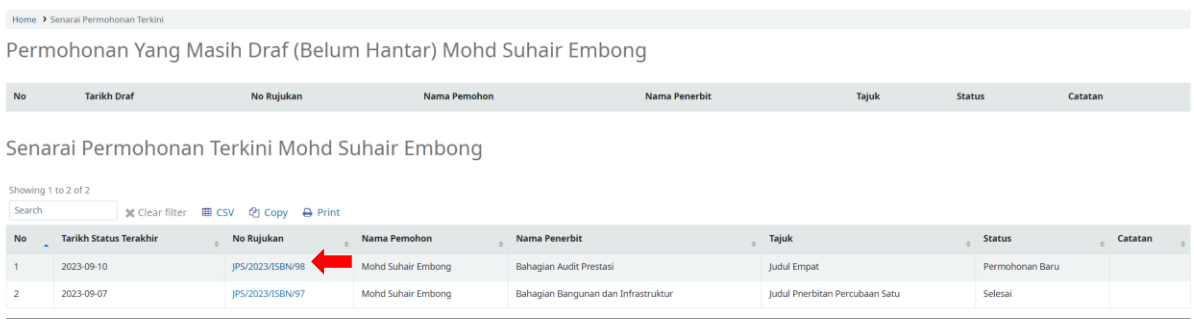

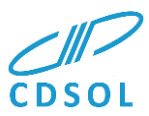

### Memuat Turun ISBN/ISSN dan PDP Yang Telah Lulus

| No Rujukan:               | JPS/2023/ISBN/97                                                                           |
|---------------------------|--------------------------------------------------------------------------------------------|
| Nama Pemohon:             | Mohd Suhair Embong                                                                         |
| No. Tel. Pemohon:         | 0193125135                                                                                 |
| Judul Penerbitan:         | Judul Pnerbitan Percubaan Satu                                                             |
| Nama Penerbit:            | Bahagian Bangunan dan Infrastruktur                                                        |
| Alamat Penerbit:          | Bahagian Bangunan dan Infrastruktur, Ibu Pejabat<br>Jabatan Pengairan dan Saliran Malaysia |
|                           | h li                                                                                       |
| Judul Penerbitan:         | Judul Pnerbitan Percubaan Satu                                                             |
| Sub Judul<br>Penerbitan:  | Sub Judul Pnerbitan Percubaan Satu                                                         |
| Harga Dokumen:            | 500                                                                                        |
| Tarikh Jangka<br>Terbit:  | 2023-10-09                                                                                 |
| Jumlah Muka Surat:        | 320                                                                                        |
| Bilangan Edisi:           | 1                                                                                          |
| Bahasa:                   | Melayu                                                                                     |
| Media:                    | Fizikal                                                                                    |
| URL Penerbitan<br>Online: |                                                                                            |
| Format Penerbitan:        | Hardcover                                                                                  |
| Jenis Permohonan:         | ISBN & PDP                                                                                 |
| Pengkelasan<br>Dokumen:   | Terbuka                                                                                    |
| Download<br>ISBN/ISSN:    | Download                                                                                   |
| Download PDP:             | Download                                                                                   |
| Back                      |                                                                                            |

Setelah kelulusan diperolehi, anda boleh memuat turun Nombor ISBN/ISSN dan PDP di skrin ini. Daripada senarai permohonan->klik pautan di bawah 'No Rujukan'->klik pautan pada text 'Download' seperti di atas.